作者: admin 2013年 2月 23日(土曜日) 15:06 - 最終更新 2020年 2月 12日(水曜日) 12:17

※下記は国内の主要なレジストラの一般的な設定例を示したものであり、設定作業およびその 結果に関しては弊社の管理外となります。ご不明な点は各レジストラのサポートまでお問い合 わせください。

※下記の情報は本ページ作成時での情報です。各レジストラの仕様変更により今後設定方法等 が変更になる場合があります。

※下記はご利用中のレジストラが用意するネームサーバを利用することが前提となります。大 元のドメインで利用する正規のネームサーバをすでに他社ネームサーバに指定して運用中の場 合は、そちらのネームサーバでNSレコードを設定する必要がありますのでご注意ください。 既存のドメインを、共用サーバー SD/GS/EX、プレミアサーバー

Windowsプラン、シングルサービス及び、セカンダリDNSですでに使用している場合は、NSレコ ードの指定ができないためサブドメインのお持ち込みができません。下記の方法をご検討くだ さい。

- 既存のドメイン自体を、NSレコードの設定を行うことができるレジストラに移管する

- 既存のドメインの正規のネームサーバを、NSレコードの設定を行うことができる他社のネームサーバに変更する

- 新規に新しいドメインを取得してそちらをワイメールにお持ち込みいただく

<u>お名前.com Navi</u>にログインし、「ドメイン」タブをクリックします。

| 性能・使いやすさUP!<br>TOP ドメイン DNS レンタルサーバー お名i | 前メール VPS Off | fice 365   SSL証明書 | デスクトップクラウド                        | <del>Z</del> 0            |
|------------------------------------------|--------------|-------------------|-----------------------------------|---------------------------|
| トピックス                                    | よく利用されるおう    | F続き               | ドメイン・サーバ<br>クラウド・SSLね<br>をお申込みいたた | (ー・デス会<br>とど、各種せ<br>Elけます |
| ドメイン更新期限日のご確認はお済みですか?                    | ✓ ドメインを更新する  | ✓ ドメインを登録す        | る ┣ 新技                            | 即込み                       |
| 一度失効してしまうと、取り戻すことは極めて困難です。               | ✔ サーバーを申し込む  | ネームサーバーを<br>設定する  | <b>۲</b>                          | イン更新                      |

|                   | ካ <b>መስት 71 ታ</b> ኒ ልን <del>ይ</del> ኳ | //IIIL                  | د م <del>کند بخط اعماد ماد</del> مل     | <u>+=</u> 71   <del>↓↓7. ↓</del> 、下か = 7 | 1 ++    |         |
|-------------------|---------------------------------------|-------------------------|-----------------------------------------|------------------------------------------|---------|---------|
| ドメイン              | t: Yo <b>-si-~~~~</b> ~~              | J <del>{    [ ]</del> } | אין אין אין אין אין אין אין אין אין אין | ン登録 ドメイ                                  | 21.4 0  | 観数ドメイン- |
|                   |                                       |                         |                                         |                                          |         |         |
| (1) お名前.comならドメイン | とサーバーをまとめて管理できるので付                    | 更利です!                   |                                         |                                          |         | 詳細は、    |
| 検索条件 🔹            |                                       |                         |                                         |                                          |         | 表示件数:   |
| ドメイン名・            | 更新期限日                                 | 自動更新                    | Whois<br>情報公開代行                         | ネームサーバー                                  | DNSLJ-F | レンタルサ   |
|                   | 2020/10/30 😋                          | > 設定                    | > 設定                                    | ▶お名前.com                                 | > 変更    | 申込      |
|                   | 2021/02/19 😋                          | > 設定                    | ~                                       | → お名前.com                                | > 変更    | 申込      |

4时初期露口相观 就出来做3.dis 感 使 问 」 [0年.dnsv 分前 化去乙、乙、水花的化乙炔。バ1~4が「01.dnsv

作者: admin

2013年 2月 23日(土曜日) 15:06 - 最終更新 2020年 2月 12日(水曜日) 12:17

|                                  |     |                          | → お名前.com |
|----------------------------------|-----|--------------------------|-----------|
| ムサーバーの選択                         |     |                          |           |
| お名前.com                          | その他 |                          |           |
|                                  |     |                          |           |
| -> / ++ 1° ->                    |     | 02.dnsv.jp               |           |
| ネームリーハー2                         |     |                          |           |
| ネームサーバー3                         |     | 03.dnsv.jp               |           |
| ネームサーバー2<br>ネームサーバー3<br>ネームサーバー4 |     | 03.dnsv.jp<br>04.dnsv.jp |           |
| ネームサーバー3<br>ネームサーバー3<br>ネームサーバー4 |     | 03.dnsv.jp<br>04.dnsv.jp |           |

問題なければ「ドメイン機能一覧」をクリックします。

作者: admin

2013年 2月 23日(土曜日) 15:06 - 最終更新 2020年 2月 12日(水曜日) 12:17

| ТОР                        | ドメイン                    | DNS                        | 性能・使いやすさUP!<br>レンタルサーバー | お名前メール | VPS | Office 365 | SSL証明書 | デスク | トップクラウ                  | パド そ(                         |
|----------------------------|-------------------------|----------------------------|-------------------------|--------|-----|------------|--------|-----|-------------------------|-------------------------------|
| <sup>ይצት2 › ]</sup><br>ネーム | <u>ドメイン詳細</u> う<br>サーバ- | · <sub>ネームサ</sub> .<br>一設定 | バー設定                    |        |     |            | ドメイン機能 | 能一覧 | ドメイン・<br>クラウド・<br>をお申込み | サーバー・デス<br>SSLなど、各種<br>いただけます |
| 対象ドメー                      | ん                       |                            |                         |        |     |            |        |     | 7                       | 新規申込∂                         |
|                            |                         |                            |                         |        |     |            |        |     | C                       | ドメイン更                         |

「DNR関連機能の設中」をクリックレキオ

| <ul> <li>ネームサーバーの変更</li> <li>&gt; DNS関連機能の設定</li> </ul> |  |
|---------------------------------------------------------|--|

サブドメインを作成したい既存のドメイン名にチェックを入れ、「次に進む」をクリックしま

作者: admin

2013年 2月 23日(土曜日) 15:06 - 最終更新 2020年 2月 12日(水曜日) 12:17

| 1 |     | ネームサーバーの設定                        |
|---|-----|-----------------------------------|
|   | 999 | DNS設定/転送設定 – <mark>ドメイ</mark> ン一覧 |

DNS設定をする対象ドメインのラジオボタンにチェックを入れ、『次へ』ボタンをクリックしてください。 ※以下機能を利用する場合、事前に『DNS追加オプション』のお申込みが必要です。 セカンダリDNS(Master) / DNSSEC / ゾーン情報テンプレート化 / メール転送/ URL転送 ※お名前.comで他社管理ドメインのDNSレコード設定をご希望の場合は、『外部ドメインの登録』ボタンよりお手続き い。

|   | ドメイン名 |        |   | DNS追加オプショ   |
|---|-------|--------|---|-------------|
| ۲ |       |        |   | <u>お申込み</u> |
| 0 |       |        |   | <u>お申込み</u> |
|   |       |        |   |             |
|   |       |        |   |             |
|   |       | <br>次へ | 1 |             |

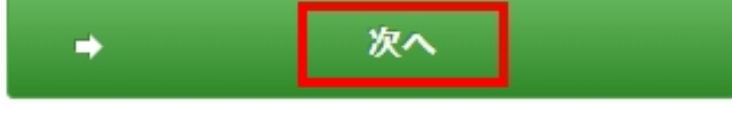

「DNSレコード設定を利用する」の「設定する」ボタンをクリックします。

作者: admin 2013年 2月 23日(土曜日) 15:06 - 最終更新 2020年 2月 12日(水曜日) 12:17

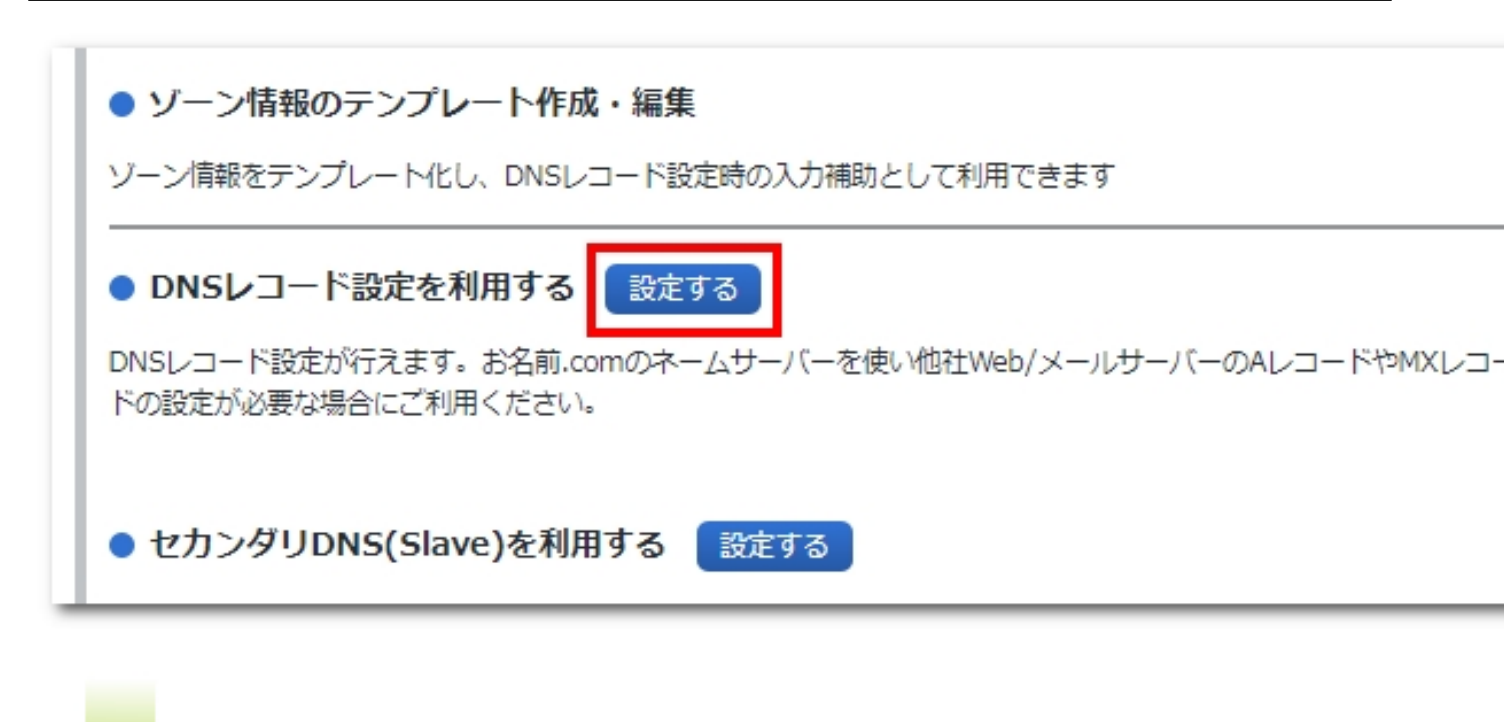

作者: admin

2013年 2月 23日(土曜日) 15:06 - 最終更新 2020年 2月 12日(水曜日) 12:17

| 1 | A/AAAA/CNAME/MX/NS/TXT/SRV/DS/CAAレコード |            |      |       |    |      |    |  |  |  |
|---|---------------------------------------|------------|------|-------|----|------|----|--|--|--|
|   | ホスト名                                  | ТҮРЕ       | TTL  | VALUE | 優先 | 状態   | 追加 |  |  |  |
|   |                                       | A <b>v</b> | 3600 |       |    | 有効 ▼ | 追  |  |  |  |

## ● 追加

A/AAAA/CNAME/MX/NS/TXTレコード

※デフォルト(ホスト名なし)のNSレコード機能で設定されたA/AAAAレコードは変更できません。

| ホスト名 | TYPE | TTL   | VALUE               | 優先 | 状態   | 削 |
|------|------|-------|---------------------|----|------|---|
| mag. | NS   | 86400 | ns1.ml.com          |    | 有効 ▼ |   |
| mag. | NS   | 86400 | ns2.y-ml.com        |    | 有効 ▼ |   |
| mag. | NS   | 86400 | slave1.igreks.co.jp |    | 有効 ▼ |   |

部物理時期的認識的關鍵的理論是認知如果的理論是認識的意味是是

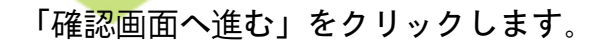

作者: admin 2013年 2月 23日(土曜日) 15:06 - 最終更新 2020年 2月 12日(水曜日) 12:17

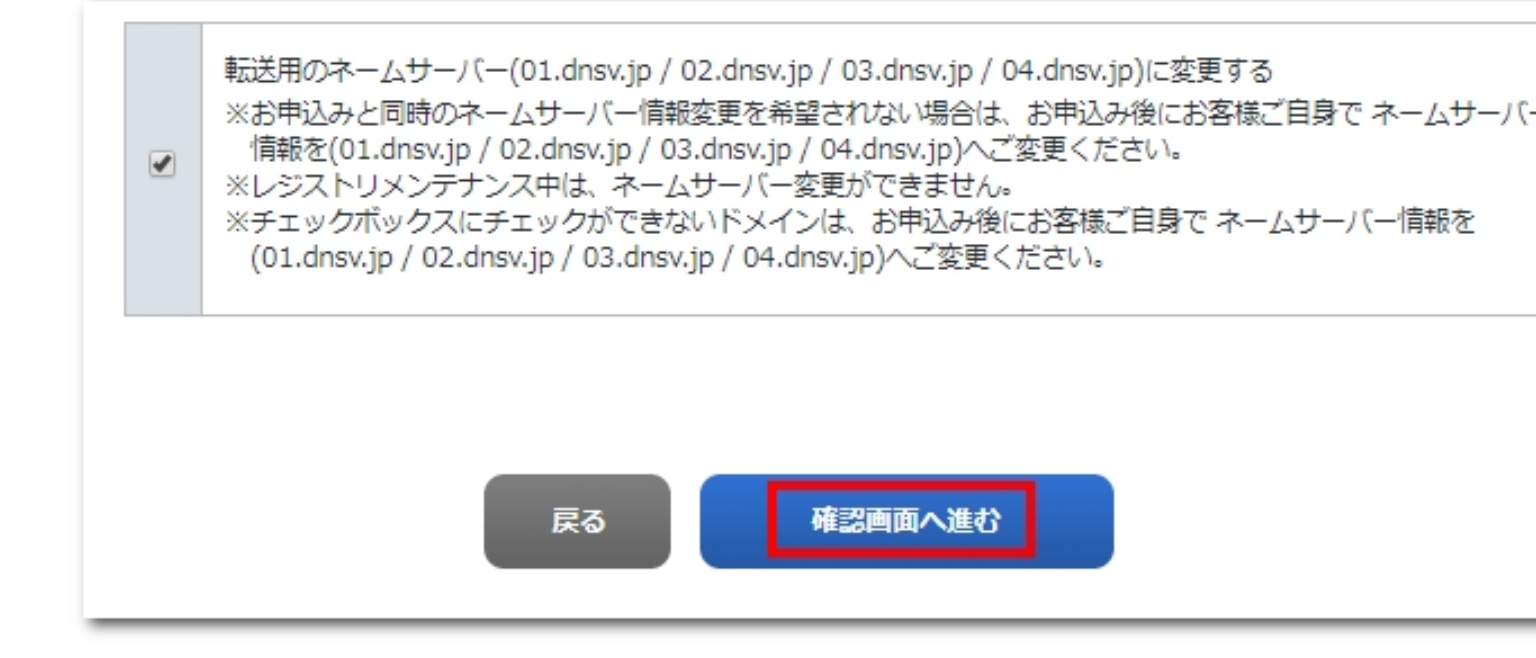

内容に誤りがないことを確認し、「設定する」をクリックします。

作者: admin

2013年 2月 23日(土曜日) 15:06 - 最終更新 2020年 2月 12日(水曜日) 12:17

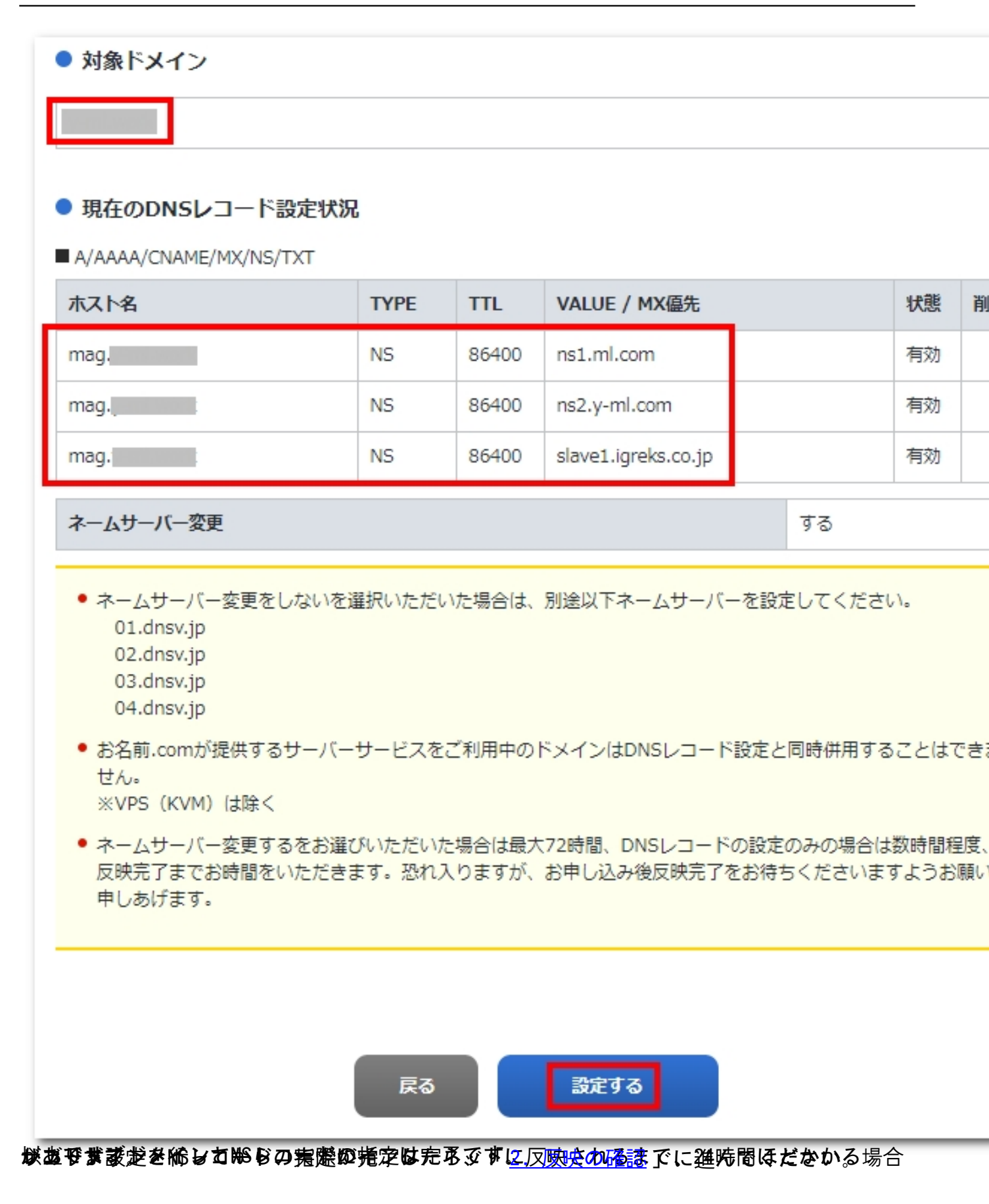